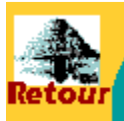

# Circuits de Randonnées

## PRADINES 2

Cap Natur

Pradines

les Grave

les Vignal

GR36

les Junies

Frayssinet

Dénivelé: 188 m

Durée: 04:03:30

4 000

les Durands

Roquebilière

Lacapelle

Cumul montées: 730 m,

8 000

Vitesse Moy: 3,4 kms/h

Miramont

les Englandières

Poujal\_Regour

eraudie

Combels

de Fer 2.72

Remparts

Pon

/alentre

Fon!

10 000

ies Arquies

13.5 km - Pas de balisage spécifique

Lagrezette 144/(.

°Lot

Flottes

Longueur: 13,7 km

2 000

0

Départ : parking face à l'école de Pradines

les Bouysses

Salapissou

Pissobi

55

Flaynac

## **PRADINES 2**

le Failh

Versailles

Maison

Neuve

Vaxis

01

Combe

descentes: -736 m

0 m

12 000

### <u>Infos</u>

#### 13.5 km

Circuit facile, ombragé. Pas de balisage. Beaux chemins parfois ascarpés

Intérêt: la vue sur Cahors et le viaduc de Roquebilière

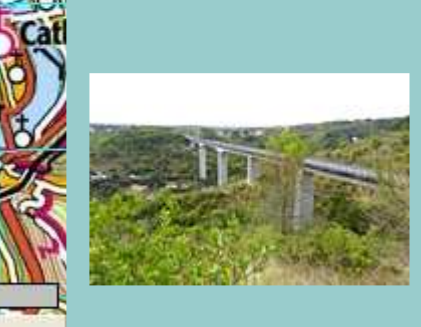

Le pont de Roquebilière

Image obtenue avec le logiciel gratuit GpxTraceNet v5.4 http://www.gpspassion.com/upload2/teepy\_GpxTraceNet.zip

6 000

Réalisées avec la trace récupérée par un GPS Garmin etrex Venture HC Carte schématique du circuit, pour plus de précision et de sécurité se reporter à une carte IGN ou à Geoportail ou aux cartes informatisées de Bayo (46 ouest)

Pour plus d'infos mail : lotois@infonie.fr

G.P.S

46-pradines-rene-09-2012.gpx

#### clic droit et faire enregistrer sous ... xxxxxx.gpx si l'extension xml est proposée, la remplacer par gpx

Les utlisateurs de Garmin etrex limités à 500pts doivent utiliser la fonction filtrer de Mapsource ou la fonction réduire - virages les plus forts - de Cartoexploreur

*Il existe un utilitaire en français qui filtre la trace et l'affiche directement dans MapSource:* 

WinGDB3, à télécharger:

http://home.kpn.nl/ea.sackman/WinGDB3.63/SetupWinGDB3.exe

- Lancer WinDGB3, sélectionner le langage s'il ne s'est pas sélectionné automatiquement

- Wingdb3 se lance sous la forme Conversion Bloc-note, cliquer sur Menu WinGDB3

- faire Parcourir .. pour localiser le fichier à filtrer.

- le bouton Aperçu lance MapSource et affiche la trace non filtrée

- comme Fichier cible, cocher MapSource (on peut aussi l'enregistrer directement)

- valider le choix 24

- cocher Filtrer et donner le nombre de points souhaités (500 au maximum pour la gamme eTrex)

- cliquer sur Convertir, MapSource se charge et la trace filtrée s'affiche, prête à être transférée dans le GPS

 pour ceux qui veulent garder tous les points d'une trace, il offre la possibilité de la scinder en plusieurs tronçons dont il faudra définir la longueur (faire des essais ...pour arriver à des tronçons qui ont un nombre de points acceptable).

Pour visualiser ce tracé sur carte IGN charger ce fichier gpx sur le site : <u>http://www.visugpx.com/editgpx/</u>

Avec le logiciel gratuit Faststone capture ou captimag.exe, il est facile de copier l'écran en plusieurs fois et de réassembler les fichiers capturés avec un logiciel style Paint Shop Pro

#### Pour imprimer cette page,

**avec IE 5.5,** cliquer sur la page pour sélectionner le "FRAME" où elle s'inscrit puis dans le menu [ fichier ] faire une mise en page avec des marges gauche et droite de 10 mm chacune, et enfin dans le menu [ imprimer ] , avant de lancer l'impression (OK), vérifier si "le cadre sélectionné seulement" est validé, si dans les options l'impression du fond est désactivée, le bandeau du haut et les fonds de couleur ne seront pas imprimés.

#### Avec Firefox

- clic droit sur la page -> "ce cadre" -> "ouvrir dans un nouvel onglet"

- Sélectionner tout ou partie de la page à imprimer

- dans Firefox -> "fichiers" -> "mise en page" -> "marges en-têtes ..." mettre les marges haute et basse à 0.8 et l'échelle à 80%

- faire "fichier" -> "imprimer" -> dans zone d'impression, choisir "sélection" et lancer l'impression avec le réglage imprimante ad-hoc

- Au départ du parking de l'école descendre, prendre à droite et emprunter le petit chemin qui part à droite et qui surplombe le Lot et passe en contre-bas des habitations
- Le chemin débouche sur une route, la traverser et monter dans la combe vers les installations sportives de Pradines.
- à droite du gymnase un chemin part dans le bois et longe un lotissement pour déboucher sur la route : lprendre à gauche et remonter jusqu'à la jardinerie de la ville de Cahors, là, traverser la route et suivre la route qui longe la jardinerie et conduit au centre équestre.
- A^près le centre équestre, prendre à droite puis à gauche, laisser une route à gauche. Au croisement suivant partir à droite, passer sous la déviation et tourner à gauche. Suivre ce chemin moins de 500m plus loin, prendre la trace qui monte sérieusement vers Cap Nau Haut.
- Suivre ce sentier tout droit jusqu'à une route goudronnée (partir à gauche et passer sous le viaduc de Roquebilière, On vient de rejoindre le GR 36, le suivre jusqu'aux dernières maisons et le lâcher en partant sur le chemin de droite (Pech Poujade) qu'il faut suivre en descendant jusqu'à la route qui monte à Flottes. La prendre à droite et la suivre sur 1.5 km.
- Un chemin part sur la droite et remonte vers le haut de Pradines. Face à la première maison un sentier part en face et permet de rejoindre une large piste.
- Attention, au bout de 500 m, ne pas manquer le petit sentier qui descend dans le bois et ramène au point de

départ (si on le manque, continuer et prendre à droite le large chemin caillouteux qui ramène lui aussi au point de départ

- Rando faite avec le club Rando Caillac http://ccolin92.perso.neuf.fr/
- Bonne rando, lotois

photos Kodak Z981

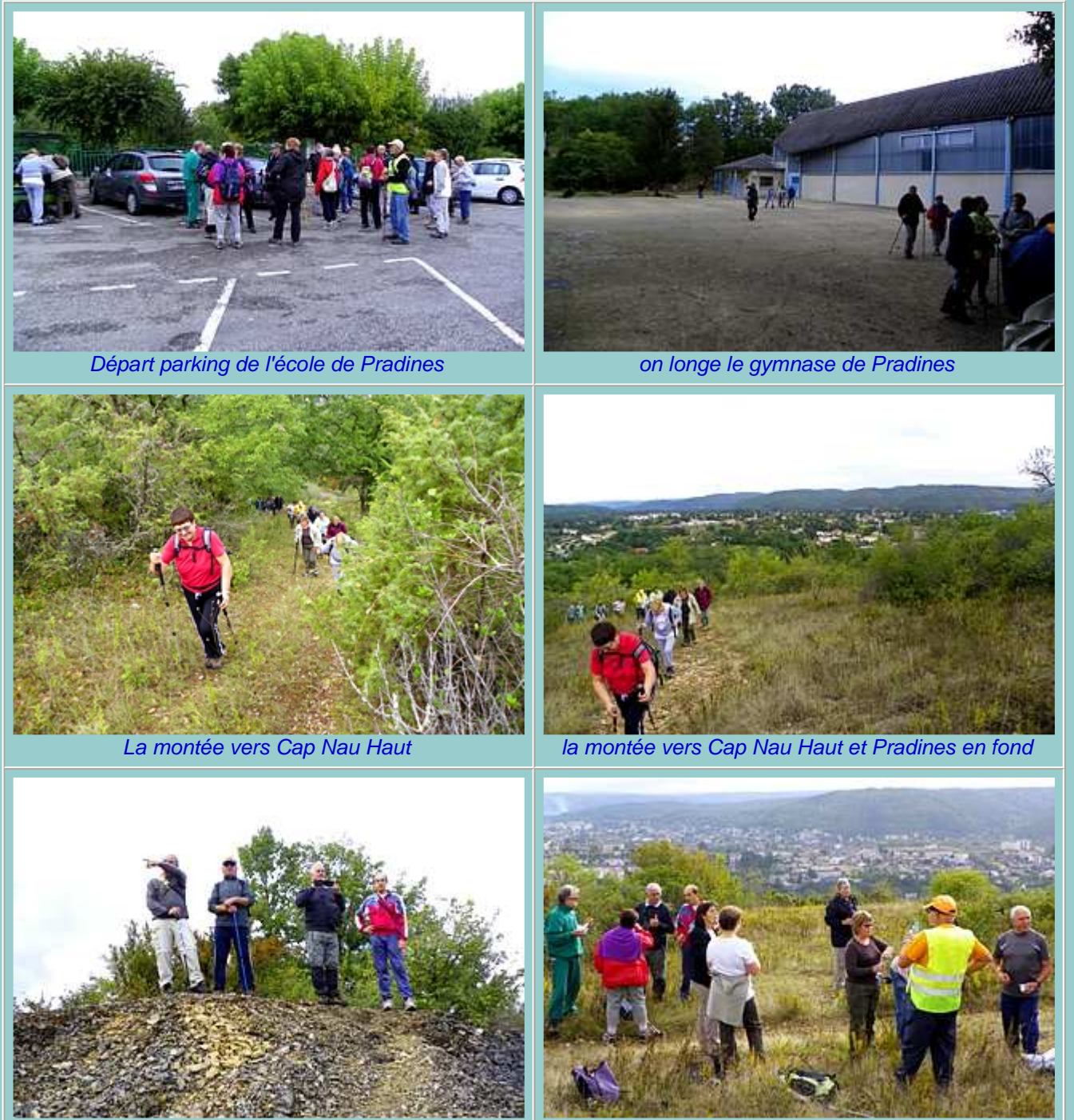

un cayrou

à la pose, on domine Cahors

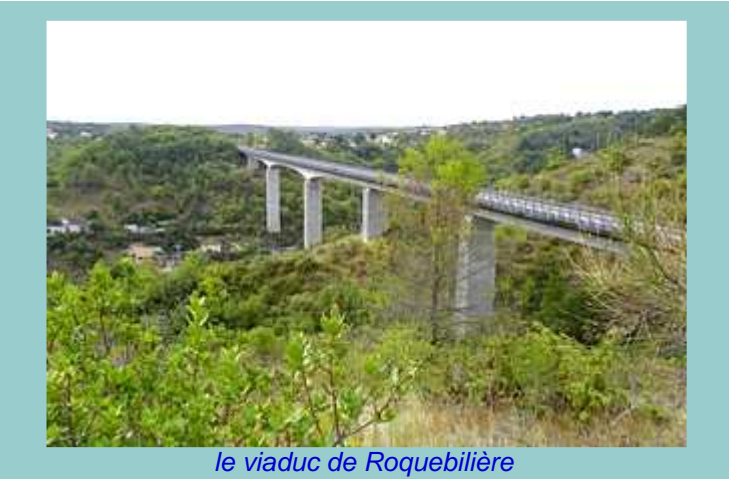

Bonne rando, lotois !

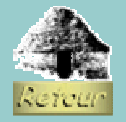